# 西肯麦非 VPN 工业远程通信解决方案 远程调试 移动监控 数据采集 数据上云 软件网关

# 添加以太网设备通道信息指南

■本指南介绍添加以太网设备给 SiteManager 远程网关

英文官网: <u>www.secomea.com</u>

中文官网: <u>www.xikenmai.com</u>

中文版本: 1801

secomea

| 1 | 添加以 | 人太网设备通道             |
|---|-----|---------------------|
|   | 1.1 | 以太网连接方式             |
|   | 1.2 | 添加主流以太网设备           |
|   | 1.3 | 添加通用以太网设备           |
|   | 1.4 | 添加 Layer2 二层网络通讯的设备 |

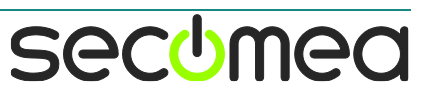

# 1 添加以太网设备通道信息

## 1.1 以太网连接方式

SiteManager 网关连接工控设备两种方式

方式 1

企业局域网的路由器能访问外网,路由器连接手机、PLC、HMI、PC等设备, PC可以访问局域网内的 PLC 或 HMI 等设备;SiteManager 网关直接连接到企业 局域网的路由上,通过路由器联网连接 GateManager 服务器,在添加设备通道 时可直接添加局域网内的 PLC/HMI 等工控设备

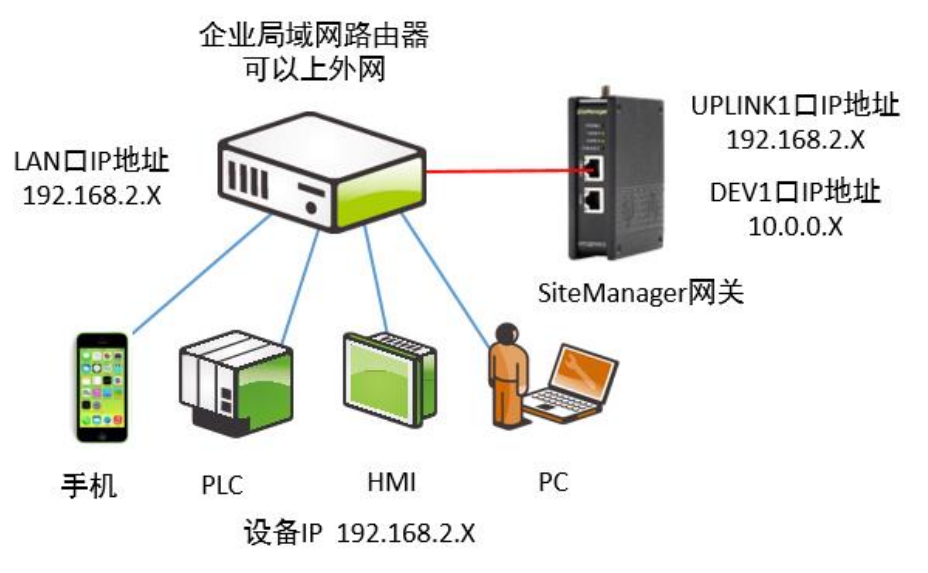

注意事项:

不要将 DEV 网口 UPLINK1 网口连接在同一个物理网上

UPLINK1 网口 IP 地址和 DEV1 网口 IP 地址不要处在同一个网段内

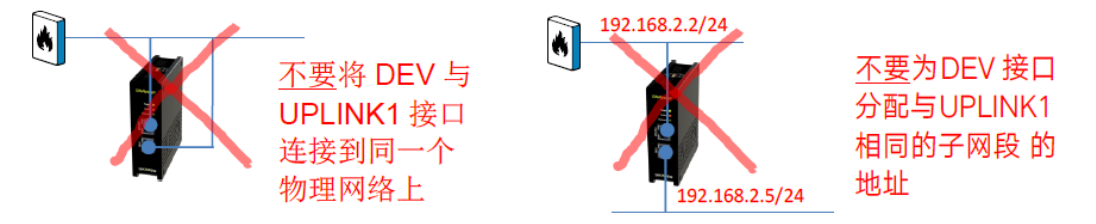

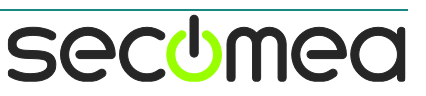

#### 方式二

企业局域网的路由器能访问外网,路由器连接手机、PC等设备, PC 需要连接 到 PLC/HMI 连接的交换机并设置与 PLC/HMI 同一个网段才能访问, SiteManager 网关连接到企业局域网的路由上,通过路由器联网连接 GateManager 服务器,设置 DEV1 网口的 IP 与 PLC/HMI 的 IP 处在同一个网段, 在添加设备通道时可直接添加交换机连接的 PLC/HMI 等工控设备

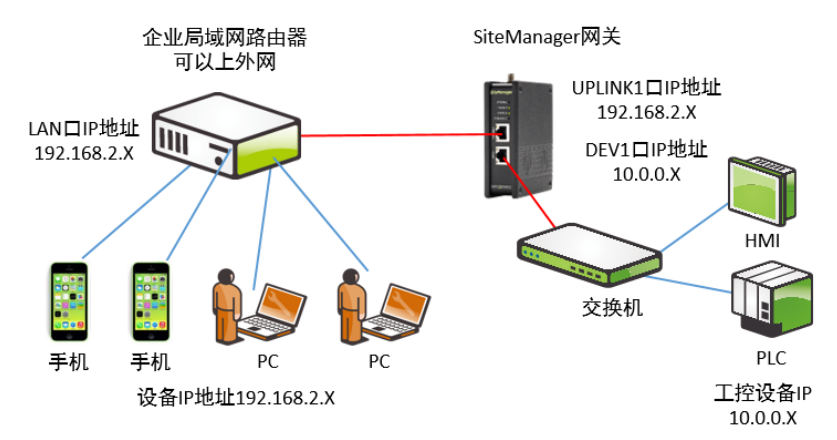

如下图所示

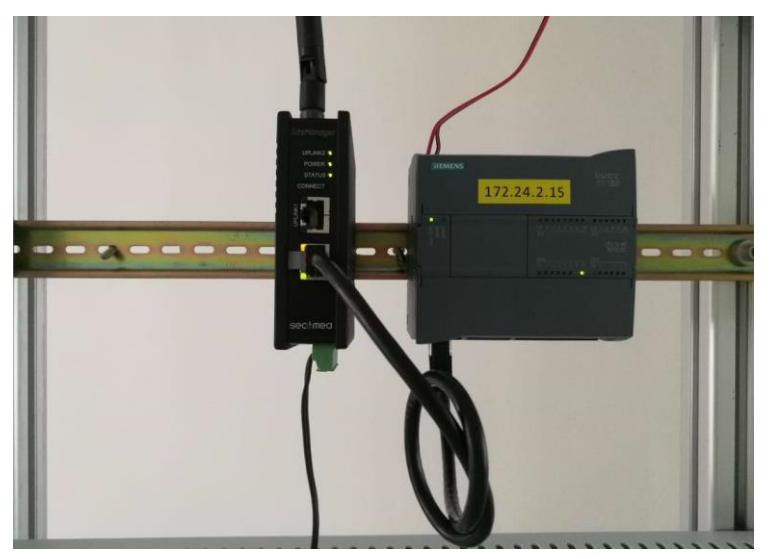

# 注意事项:

不要将 DEV 网口 UPLINK1 网口连接在同一个物理网上

UPLINK1 网口 IP 地址和 DEV1 网口 IP 地址不要处在同一个网段内

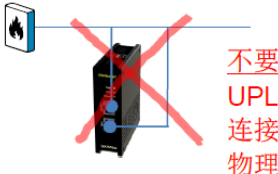

<u>不要</u>将 DEV 与 UPLINK1 接口 连接到同一个 物理网络上

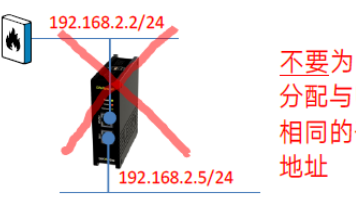

<u>不要</u>为DEV 接口 分配与UPLINK1 相同的子网段 的 地址

secumea

#### 下面介绍以太网设备连接 SiteManager 远程网关 DEV1 网口

设置 SiteManager 网关联网连接 GateManager 服务器

用网线将以太网接口的工控设备和 SiteManager 网关的 DEV1 网口连接

以下两种方式远程进入 SiteManager 网关 GUI 界面:

方式一:

登录 LinkManager 客户端账户, 点击在线 SiteManager 网关名称右边的小地球

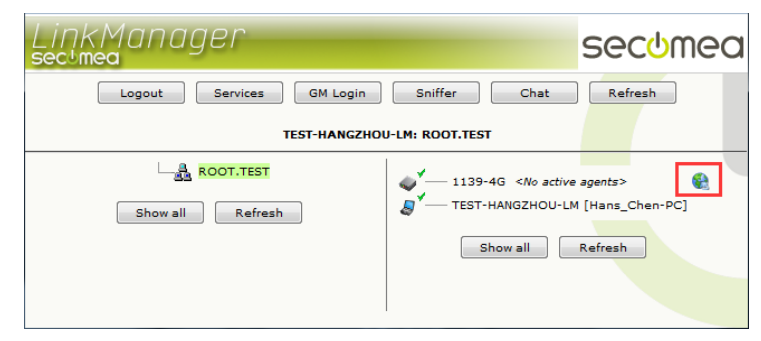

方式二:

登录 GateManager 服务器基础账户,点击已上线 SiteManager 网关,再点击 SiteManager GUI

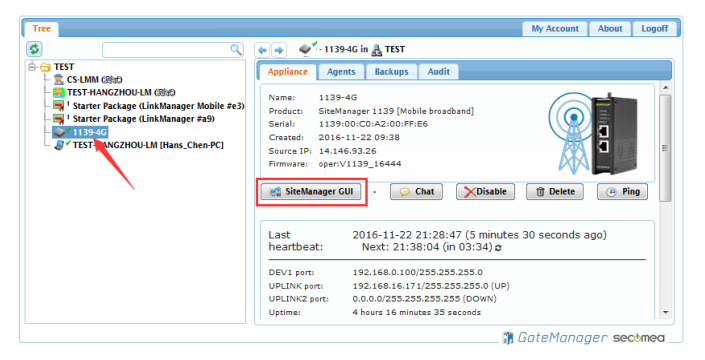

注意事项:

## 如果 SiteManager 网关在国外,建议使用方式一进入 GUI 配置界面

下图是 SiteManager 网关 GUI 界面

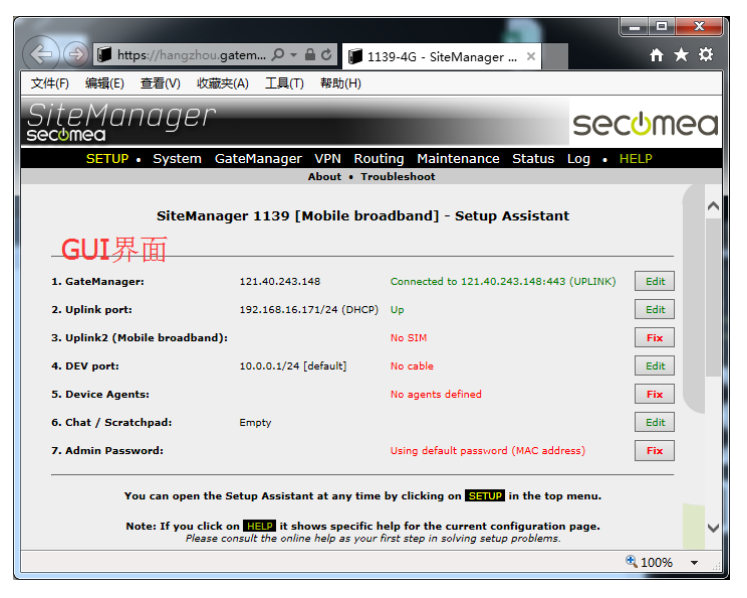

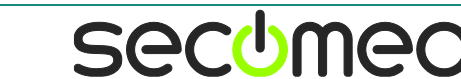

修改 DEV 网口的 IP 地/掩码,点击 System>>>DEV1>>>把 DEV1 网口 IP/掩码设置 与工控设备 IP/掩码处在同一个网段>>>点击 Save 保存>>>然后点击 Reboot 重启 后修改生效

| SETU | JP • System Gate   | eManager VPN Routing Maintenance Status Log • HELP    |
|------|--------------------|-------------------------------------------------------|
|      | System Info •      | General Time • DEV1 • UPLINK UPLINK2 • Serial I/O     |
|      |                    |                                                       |
|      |                    | DEV1                                                  |
|      | IP Address:        | 172.24.2.1                                            |
|      | Subnet Mask:       | 255.255.255.0                                         |
|      | Auto Subnet Agent: | Enabled                                               |
|      |                    |                                                       |
|      | Ethernet Settings: | Autonegotiation •                                     |
|      | Proxy ARP:         | Disabled 🔹                                            |
|      |                    |                                                       |
|      | WiFi SSID:         |                                                       |
|      | WiFi Key:          |                                                       |
|      |                    |                                                       |
|      |                    |                                                       |
|      | WIFI Mode:         | Client • See System > UPLINK2 for client settings     |
|      | 802.11 Mode:       | n (150 Mbps) 💌                                        |
|      | Channel:           | 1 [1-13]                                              |
|      |                    |                                                       |
|      |                    | Save DHCP >> DNS >>                                   |
|      | Son                | ne configuration settings have been changed and saved |
|      | Yo                 | ou may need to reboot before changes take effect      |
|      |                    | Reboot                                                |

#### 注意事项:

DEV1 网口 IP/掩码和被远程访问设备的 IP/掩码处在同一个网段,不要填写被远程访问以太网设备真实的 IP 地址,修改 DEV1 网口 IP/掩码信息,需要软重启 SiteManager 网关才会生效

#### 设备重启过程

| SETUP • | System   | GateManage         | r VPN        | Routing      | Mair    | tenance      | Status     | Log | • | HELP |
|---------|----------|--------------------|--------------|--------------|---------|--------------|------------|-----|---|------|
|         | System I | nfo • General      | Time •       | DEV1 • UP    | LINK    | UPLINK2      | • Serial   | I/O |   |      |
|         |          |                    |              |              |         |              |            |     |   |      |
|         |          |                    |              |              |         |              |            |     |   |      |
|         |          |                    | Re           | booting      |         |              |            |     |   |      |
|         |          |                    |              |              |         |              |            |     |   |      |
|         |          |                    |              |              |         | )            |            |     |   |      |
|         | Your     | browser will autor | matically re | econnect whe | n the a | appliance ha | s rebooted |     |   |      |

重启后, DEV1 网口 IP/掩码和被远程访问以太网设备 IP/掩码处在同在一个网段内

| SETUP • System G                                      | ateManager VPN Rout      | ing Maintenance        | Status Lo <u>c</u> | • HELP      |  |  |  |  |
|-------------------------------------------------------|--------------------------|------------------------|--------------------|-------------|--|--|--|--|
| About • Troubleshoot                                  |                          |                        |                    |             |  |  |  |  |
| SiteManager 1139 [Mobile broadband] - Setup Assistant |                          |                        |                    |             |  |  |  |  |
|                                                       |                          |                        |                    |             |  |  |  |  |
| 1. GateManager:                                       | 121.40.243.148           | Connected to 121.40.24 | 43.148:443 (UI     | PLINK) Edit |  |  |  |  |
| 2. Uplink port:                                       | 192.168.16.135/24 (DHCP) | Up                     |                    | Edit        |  |  |  |  |
| 3. Uplink2 (Mobile broadband)                         | :                        | No SIM                 |                    | Fix         |  |  |  |  |
| 4. DEV port:                                          | 172.24.2.1/24            |                        |                    | Edit        |  |  |  |  |
| 5. Device Agents:                                     | 2 starting               |                        |                    | Edit        |  |  |  |  |
| 6. Chat / Scratchpad:                                 | Empty                    |                        |                    | Edit        |  |  |  |  |
| 7. Admin Password:                                    |                          | Using default password | (MAC address)      | ) Fix       |  |  |  |  |

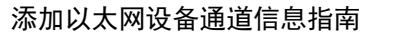

secumea

以下两种方式进入到添加 Agents 的界面:

方式一:点击第5项右边的Fix/Edit进入到添加设备的界面

| +) (=) 🗊 https://hangzhou   | .gatem ,Ѻ マ 🔒 Ċ 🚺 11:    | 39-4G - SiteManager ×               |             |
|-----------------------------|--------------------------|-------------------------------------|-------------|
| SiteManager                 |                          |                                     | ടരാം        |
| SETUP • System              | GateManager VPN Rout     | ing Maintenance Status Lo           | g • HELP    |
|                             | About • Irou             | IDIESHOOL                           |             |
| SiteMa                      | nager 1139 [Mobile broa  | adband] - Setup Assistant           |             |
|                             |                          |                                     |             |
| 1. GateManager:             | 121.40.243.148           | Connected to 121.40.243.148:443 (U  | PLINK) Edit |
| 2. Uplink port:             | 192.168.16.171/24 (DHCP) | Up                                  | Edit        |
| 3. Uplink2 (Mobile broadbar | nd):                     | No SIM                              | Fix         |
| 4. DEV port:                | 172.24.2.2/16            | No cable                            | Edit        |
| 5. Device Agents:           |                          | No agents defined                   | Fix         |
| 6. Chat / Scratchpad:       | Empty                    |                                     | Edit        |
| 7. Admin Password:          |                          | Using default password (MAC address | ) Fix       |
|                             |                          |                                     | 🔍 100% 🔻    |

方式二: 点击 GateManager>>>Agents 进入添加设备界面

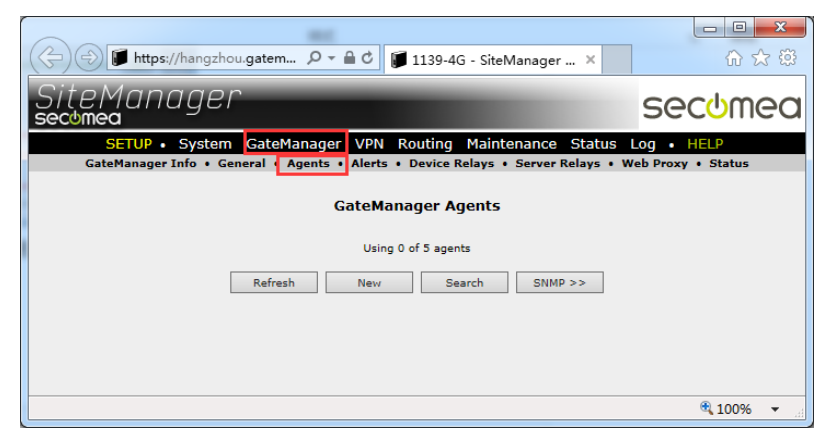

# 1.2 添加主流以太网设备

点击 New 新建

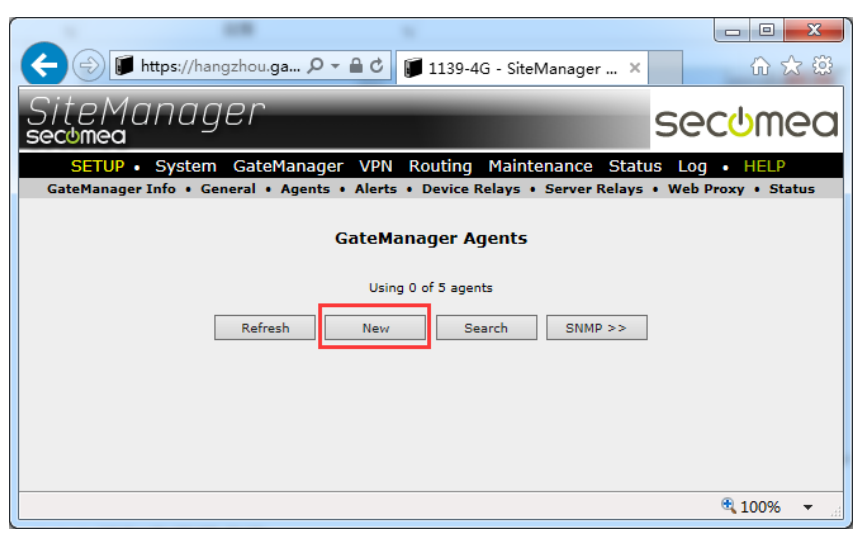

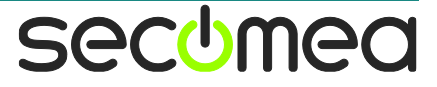

给设备命一个名称,选择设备厂家名称,选择 Ethernet,在 Device IP 下面的框中填写工控设备 IP,点击保存

|                             |                     |                                                   | 81                                                  |                        |                  |  |  |  |  |
|-----------------------------|---------------------|---------------------------------------------------|-----------------------------------------------------|------------------------|------------------|--|--|--|--|
| 🗲 🕞 🗊 https://ha            | ngzhou.gatemanager. | cn:59007/ 🔎 🗕 d                                   | 🔰 🗊 1139-4G - SiteManager 🗙                         |                        | ☆ 🕸              |  |  |  |  |
| S,<br>se                    | SiteManager secumea |                                                   |                                                     |                        |                  |  |  |  |  |
|                             | SETUP •             | System GateManager                                | VPN Routing Maintenance Sta                         | itus Log • HELP        |                  |  |  |  |  |
|                             | GateManager         | ·Info • General • Agents • A                      | lerts • Device Relays • Server Relay                | s • Web Proxy • Status |                  |  |  |  |  |
|                             |                     | Ga                                                | teManager Agents                                    |                        |                  |  |  |  |  |
|                             |                     |                                                   |                                                     |                        |                  |  |  |  |  |
|                             |                     |                                                   | Using 1 of 5 agents                                 |                        |                  |  |  |  |  |
|                             |                     |                                                   |                                                     |                        |                  |  |  |  |  |
| Status Disable S/N          | Device Name         | Device Type                                       | Device IP & F                                       | Parameters EasyL       | og Comment       |  |  |  |  |
| Status Disable S/N new: #00 | Device Name<br>FX5U | Device Type<br>Mitsubishi Y Ether                 | Device IP & F<br>net 💙 172.24.2.30                  | Parameters EasyL       | og Comment       |  |  |  |  |
| Status Disable S/N new: #00 | Device Name<br>FXSU | Device Type<br>Mitsubishi 💙 Ether<br>Refresh Save | Device IP & F<br>net V 172.24.2.30<br>New Search SM | Parameters EasyL       | og Comment<br>답답 |  |  |  |  |

点击 Refresh, Status 下面显示的状态是由 STARTING>>WAIT>>IDLE 当 Status 状态下显示为 IDLE 时,表示 IP 设备添加成功

|                                                                                                    |                                                 | -                                       |                  |  |  |  |  |  |
|----------------------------------------------------------------------------------------------------|-------------------------------------------------|-----------------------------------------|------------------|--|--|--|--|--|
| Image: A state of the state of the state | .cn:59007/ 🔎 ~ 🗎 C 🧊 1139                       | -4G - SiteManager ×                     | Ĥ ☆ <sup>@</sup> |  |  |  |  |  |
| SiteManac<br>secomea                                                                                                    | SiteManager secumea                             |                                         |                  |  |  |  |  |  |
| SETUP                                                                                                    | <ul> <li>System GateManager VPN Rout</li> </ul> | ing Maintenance Status Log • F          | IELP             |  |  |  |  |  |
| GateManage                                                                                                    | r Into • General • Agents • Alerts • Dev        | vice Relays • Server Relays • Web Proxy | Status           |  |  |  |  |  |
|                                                                                                    | GateManage                                      | er Agents                               |                  |  |  |  |  |  |
|                                                                                                    | Using 1 of 5                                    | agents                                  |                  |  |  |  |  |  |
| Status Disable S/N Device Name                                                                                                    | Device Type                                     | Device IP & Parameters                  | EasyLog Comment  |  |  |  |  |  |
| IDLE #00 FX5U                                                                                                    | Mitsubishi V Ethernet                           | ✓ 172.24.2.30                           |                  |  |  |  |  |  |
|                                                                                                    |                                                 |                                         |                  |  |  |  |  |  |
|                                                                                                    | Refresh Save New                                | Search SNMP >>                          |                  |  |  |  |  |  |

如果不记得以太网设备的具体 IP 地址,可尝试使用 Search 功能查找,先将 DEV1 网口的 IP/掩码改成与设备的同在一个网段并重启,在添加设备的界面下 点击 Search 按钮,弹出一个对话框,点击确定

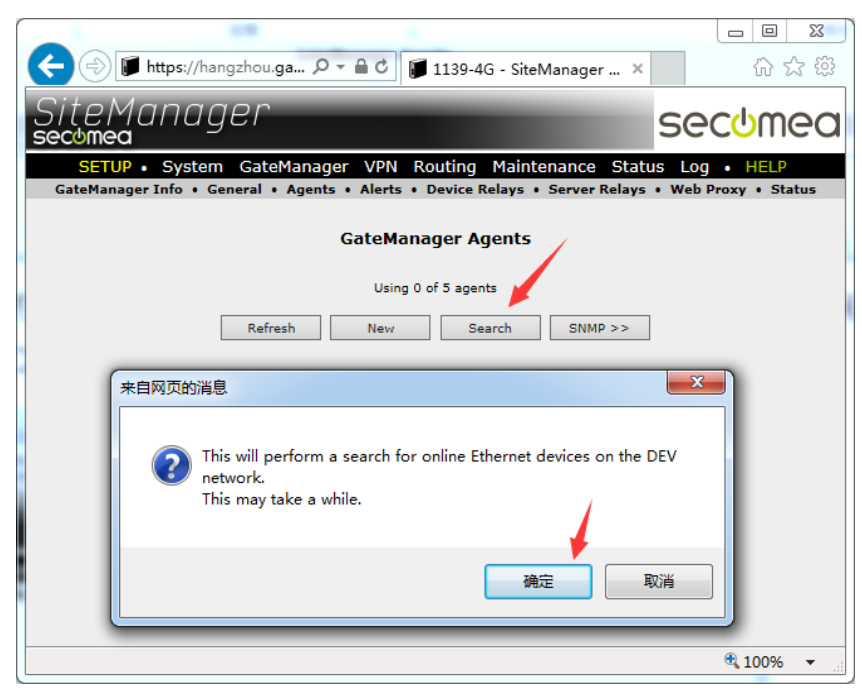

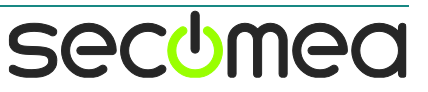

#### 正在搜索,请等待

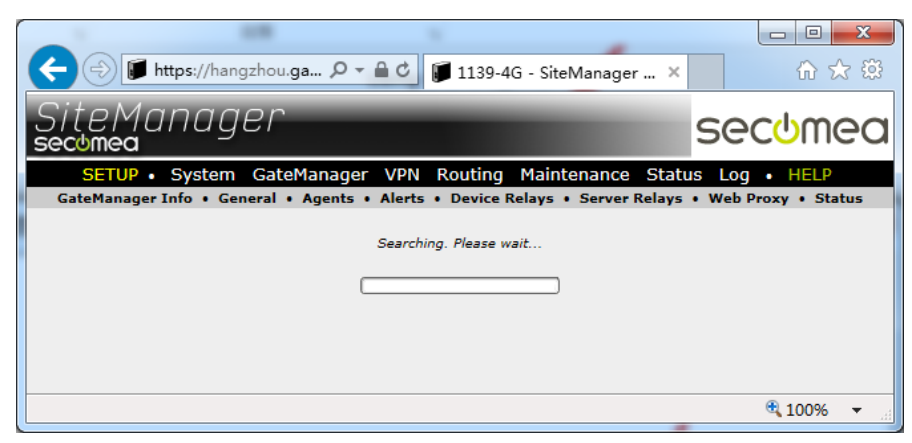

可以扫描同 DEV1 网口网段的 IP 设备的信息

|                   | 10 V                                                                     |                      |
|-------------------|--------------------------------------------------------------------------|----------------------|
|                   | ittps://hangzhou.ga ♀ ← 🔒 Ċ 🔰 1139-4G - SiteManager ×                    | ☆ ☆ 戀                |
| SiteMc<br>secumea | inager see                                                               | с <mark>७</mark> теа |
| SETUP •           | System GateManager VPN Routing Maintenance Status Log                    | HELP                 |
| GateManager       | Into • General • Agents • Alerts • Device Relays • Server Relays • Web P | roxy • Status        |
|                   | GateManager Agents                                                       |                      |
|                   | Unhandled Ethernet Devices                                               |                      |
|                   | IP Address MAC Address Manufacturer                                      |                      |
|                   | 172.24.2.30 38:e0:8e:e0:fd:34 Mitsubishi Electric Corporation Add        |                      |
| •                 | Using 0 of 5 agents                                                      | 1                    |
|                   | Refresh         New         Search         SNMP >>                       |                      |
|                   |                                                                          |                      |
|                   |                                                                          |                      |
|                   |                                                                          |                      |
|                   |                                                                          | 🔍 100% 🔻 🔡           |

## 点击 Add 按钮添加

| 🗲 💮 🇊 https://hangzhou.ga 🔎 – 🔒 C 🗊 1139-4G - SiteManager 🗙                                                                                     | - □ ×             |
|----------------------------------------------------------------------------------------------------|-------------------|
| SiteManager S                                                                                                    | ecumea            |
| SETUP • System GateManager VPN Routing Maintenance Status L<br>GateManager Info • General • Agents • Alerts • Device Relays • Server Relays • W | eb Proxy • Status |
| GateManager Agents                                                                                                    |                   |
| Unhandled Ethernet Devices                                                                                                    |                   |
| IP Address MAC Address Manufacturer 172.24.2.30 38:e0:fd:34 Mitsubishi Electric Corporation Add                                                 | 1                 |
| Using 0 of 5 agents                                                                                                    | -                 |
| Refresh New Search SNMP >>                                                                                                    |                   |
|                                                                                                    |                   |
|                                                                                                    |                   |
|                                                                                                    | 🔍 100% 🔻 🔐        |

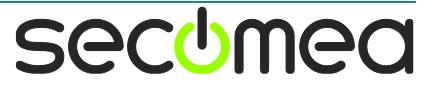

#### 给设备添加一个设备名称, 点击 Save 保存

| 1 100                                      |                                      |                                          |                     |  |  |  |  |  |
|--------------------------------------------|--------------------------------------|------------------------------------------|---------------------|--|--|--|--|--|
| 🗲 🕞 🗊 https://hangzhou.gatemanag           | er.cn:59007/ 🔎 🗧 🖒 🧊 111             | 9-4G - SiteManager 🗙                     | ☆ 🕸                 |  |  |  |  |  |
| SiteManag<br>secomea                       | er                                   | <u>c</u>                                 | secomea             |  |  |  |  |  |
| SETUP •                                    | System GateManager VPN Ro            | uting Maintenance Status Log •           | HELP                |  |  |  |  |  |
| GateManager                                | Info • General • Agents • Alerts • D | evice Relays • Server Relays • Web Proxy | y • Status          |  |  |  |  |  |
|                                            | GateManager Agents                   |                                          |                     |  |  |  |  |  |
|                                            | Unhandled E                          | thernet Devices                          |                     |  |  |  |  |  |
|                                            | No more Ethe                         | net devices found                        |                     |  |  |  |  |  |
|                                            | Using 1 of                           | 5 agents                                 |                     |  |  |  |  |  |
| Status Disable S/N Device Name             | Device Type                          | Device IP & Parameters                   | EasyLog Comment     |  |  |  |  |  |
| new: #00 FX5U                              | Mitsubishi V Ethernet                | ✓ 172.24.2.30                            |                     |  |  |  |  |  |
|                                            | Refresh Save Ne                      | w Search SNMP >>                         |                     |  |  |  |  |  |
|                                            |                                      |                                          |                     |  |  |  |  |  |
| https://hangzhou.gatemanager.cn:59007/cgi- | bin/cgi_gmplug                       |                                          | <sup>®</sup> 100% ▼ |  |  |  |  |  |

Status 状态变成 IDLE, 表示添加设备成功

| 1 100                                       |                                                 |                                         |                  |      |  |  |  |
|---------------------------------------------|-------------------------------------------------|-----------------------------------------|------------------|------|--|--|--|
| 🗲 🕀 🗊 https://hangzhou.gatemanager          | .cn:59007/ 🔎 - 🗎 C 📁 1139-                      | -4G - SiteManager ×                     |                  | ☆ 🕸  |  |  |  |
| SiteMana <u>y</u><br>sec <mark>o</mark> mea | ger                                             | 9                                       | sec <u>o</u> mea |      |  |  |  |
| SETUP                                       | <ul> <li>System GateManager VPN Rout</li> </ul> | ing Maintenance Status Log •            | HELP             |      |  |  |  |
| GateManage                                  | r Info • General • Agents • Alerts • Dev        | rice Relays • Server Relays • Web Proxy | • Status         |      |  |  |  |
|                                             | GateManager Agents                              |                                         |                  |      |  |  |  |
|                                             | Using 1 of 5                                    | agents                                  |                  |      |  |  |  |
| Status Disable S/N Device Name              | Device Type                                     | Device IP & Parameters                  | EasyLog Comm     | nent |  |  |  |
| IDLE #00 FX5U                               | Mitsubishi V Ethernet                           | ✓ 172.24.2.30                           | 0 60             |      |  |  |  |
|                                             | Refresh Save New                                | Search SNMP >>                          |                  |      |  |  |  |
|                                             |                                                 |                                         |                  |      |  |  |  |

# 1.3 添加通用以太网设备

点击 GateManager>>>Agents 进入到添加设备的界面,点击 New

| 🗲 🕣 🗊 https://hangzhou.gatem 🔎 🖛 🖨 🖒 🧊 1139-4G - SiteManager 🗴               |                    |
|------------------------------------------------------------------------------|--------------------|
| SiteManager<br>secumea                                                       | secumea            |
| SETUP • System GateManager VPN Routing Maintenance Stat                      | us Log • HELP      |
| GateManager Info • General • Agents • Alerts • Device Relays • Server Relays | Web Proxy • Status |
| GateManager Agents                                                           |                    |
| Using 0 of 5 agents                                                          |                    |
| Refresh New Search SNMP >>                                                   | ]                  |
|                                                                              | € 100% ▼ .::       |
|                                                                              |                    |

给设备命一个名称,在 Device Type 中第一个选项框中找不到您设备厂家时,选择 GENERIC(通用),第二个框选择 All ports, 2-way NAT 或 Sniffer,在 Device IP 下面的框中填写设备 IP,点击保存

| GateManager Agents             |                                    |                        |                 |  |
|--------------------------------|------------------------------------|------------------------|-----------------|--|
| Using 1 of 5 agents            |                                    |                        |                 |  |
| Status Disable S/N Device Name | Device Type                        | Device IP & Parameters | EasyLog Comment |  |
| new: 🔲 #00 PLC                 | GENERIC - All ports, 2-way NAT - 1 | 72.24.2.5              |                 |  |
|                                | Refresh Save New                   | Search SNMP >>         |                 |  |

secumea

点击 Refresh, Status 下面状态是由 STARTING>WAIT>IDLE 变换,当 Status 状态 下显示为 ILDE 时,表示添加的 IP 设备成功

|        |         |     |             | Using 1 of 5 agents |                                          |                        |
|--------|---------|-----|-------------|---------------------|------------------------------------------|------------------------|
| Status | Disable | S/N | Device Name | Dev                 | vice Type                                | Device IP & Parameters |
| IDLE   |         | #00 | PLC         | GENERIC             | <ul> <li>All ports, 2-way NAT</li> </ul> | ▼ 172.24.2.5           |
|        |         |     |             | Refresh             | Save New                                 | Search SNMP >>         |

如果不记得以太网设备的具体 IP 地址,可尝试使用 Search 功能查找,先将 DEV1 网口的 IP/掩码改成与设备的同在一个网段并重启,在添加设备的界面下 点击 Search 按钮,弹出一个对话框,点击确定

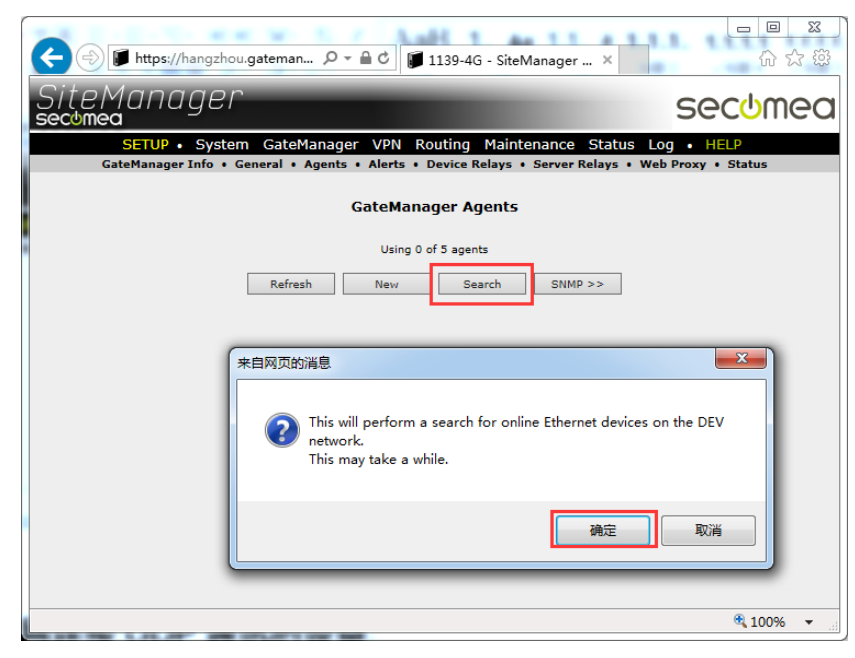

#### 正在搜索,请等待

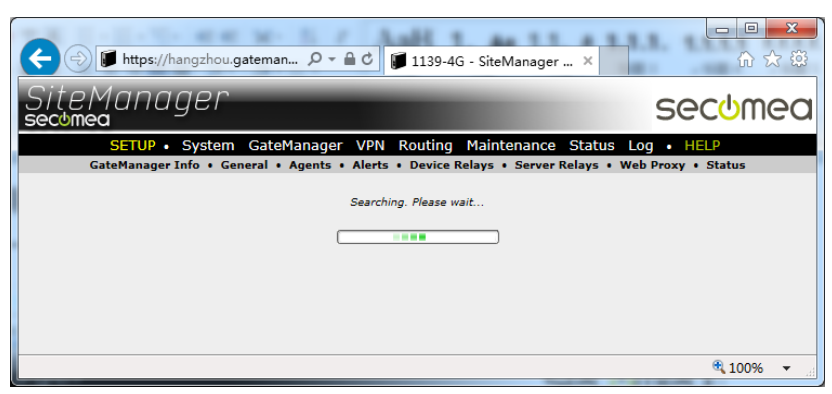

可以扫描同 DEV1 网口网段的 IP 设备的信息,点击 Add 按钮

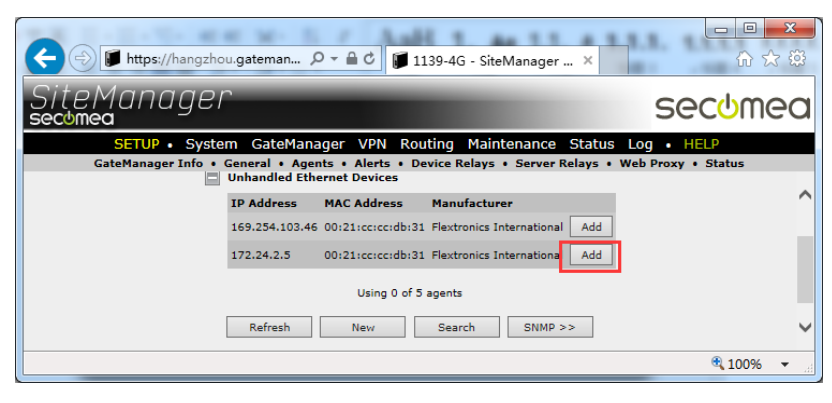

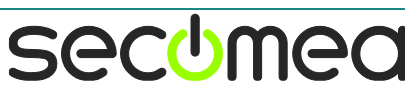

给设备命一个名称,选择 GENERIC(通用)选择第二个框选择 All ports,2-way NAT 或 Sniffer,点击保存,

点击 Refresh,当 Status 状态显示为 IDLE 时,表示设备添加成功

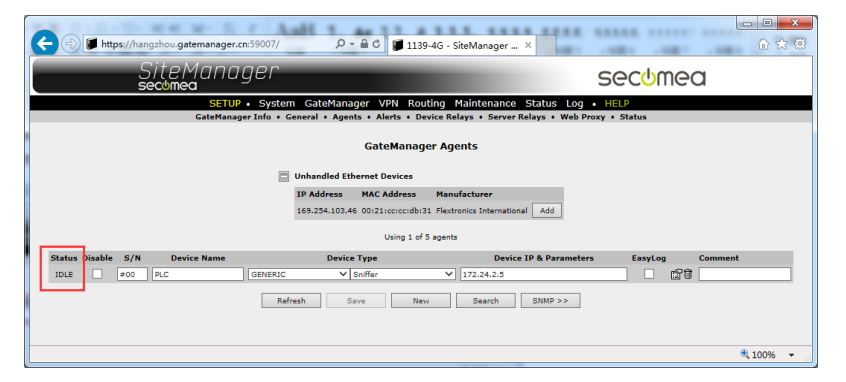

## 1.4 添加 Layer2 二层网络通讯的设备

添加主流品牌设备通道或通用品牌设备通道,用 LinkManager 客户端连接设备 后可以 ping 通设备的 IP,在编程软件不能远程访问,添加的以太网设备很有可 能是使用二层网络通信(Layer2)通讯

下面介绍添加 Layer2 通讯的以太网设备

点击 GateManager>>Agents 进入到添加设备的界面,点击 New

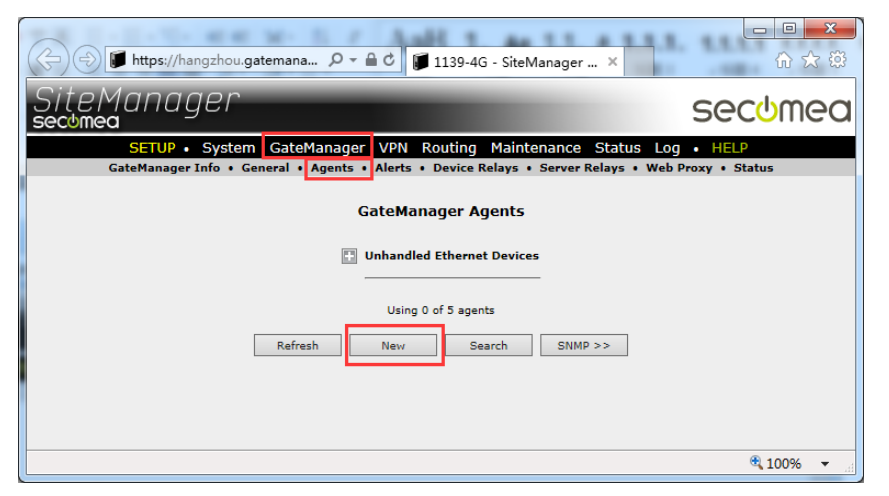

给设备名一个名称,选择 GENERIC(通用),选择 Layer2,输入设备 IP 地址, 点击保存

| 🗲 🛞 🖉 https://hangzhou.gatemanager.cn.59007/ 🔎 🖬 C 🖉 1139-46 - SiteManager 🗴                                         | - □ × · · · · · · · · · · · · · · · · · · |  |  |  |  |
|----------------------------------------------------------------------------------------------------|-------------------------------------------|--|--|--|--|
| SiteManager<br>secomea                                                                                               | secumea                                   |  |  |  |  |
| SETUP • System GateManager VPN Routing Maintenance Status Log • HELP                                                 |                                           |  |  |  |  |
| GateManager Info + General + Agents + Alerts + Davice Relays + Server Relays + Web Proxy + Status GateManager Agents |                                           |  |  |  |  |
| Unhandled Ethernet Devices                                                                                           |                                           |  |  |  |  |
| Status Disable S/N Device Name Device Type Device IP & Paramete                                                      | rs EasyLog Comment                        |  |  |  |  |
| new: #00 PLC GENERIC V Layer2 V 172.24.2.5                                                                           | × 🗆 🛱                                     |  |  |  |  |
| Refresh         Save         Nev         Search         SNMP >>                                                      | ~                                         |  |  |  |  |
|                                                                                                    | 🔍 100% 👻 💡                                |  |  |  |  |

#### 注意事项:

如果没有 Layer 2 选项,请升级 SiteManager 网关固件至最新固件版本

secumed

点击 Refresh, 当 Status 状态显示 IDLE 后, 表示添加设备成功

| 🗲 🗇 🗊 https://hangzhou.gatemanager.                                                                                                    | n:59007/ 🔎 - 🔒 C 🗊 1139 | -4G - SiteManager × |         |          |  |
|----------------------------------------------------------------------------------------------------|-------------------------|---------------------|---------|----------|--|
| SiteManager<br>sectmea                                                                                                    |                         | 9                   | secomea |          |  |
| SETUP • System GateManager VPN Routing Maintenance Status Log • HELP<br>GateNanagerInfo • General • Agents • Alerts • Device Relays • Server Relays • Web Proxy • Status |                         |                     |         |          |  |
| GateManager Agents                                                                                                    |                         |                     |         |          |  |
| Unhandled Ethernet Devices                                                                                                    |                         |                     |         |          |  |
| Using 1 of 5 agents                                                                                                    |                         |                     |         |          |  |
| IDLE #00 PLC                                                                                                    | GENERIC V Layer2        | ✓ 172.24.2.5        |         | nt       |  |
|                                                                                                    | Refresh Save New        | Search SNMP >>      |         |          |  |
|                                                                                                    |                         |                     |         | € 100% × |  |

#### 点击 System>>DEV1>>DHCP

| SETUP • System GateManager VPN<br>System Info • General Time • | Routing Maintenance Status Log • HELP<br>DEV1 • UPLINK UPLINK2 • Serial I/O |
|----------------------------------------------------------------|-----------------------------------------------------------------------------|
|                                                                | DEV1                                                                        |
| IP Address:                                                    | 172.24.2.1                                                                  |
| Subnet Mask:                                                   | 255.255.0.0                                                                 |
| Auto Subnet Agent:                                             | Enabled V                                                                   |
| Ethernet Settings:                                             | Autonegotiation                                                             |
| Save                                                           | DHCP>> DNS>>                                                                |

在 DHCP Server Mode 选项中选择 Manual or Auto,填写 IP 地址池范围, Pool Start 和 Pool Stop 的 IP 范围务必要包含 DEV1 网口 IP 和以太网设备的 IP, 点击保存

| 🗲 🗇 🗊 https://hangzhou.gatem 🔎 🗸 🕯 | 0 🗊 1139-4G - SiteManager 🗙         | ☆ ☆        |
|------------------------------------|-------------------------------------|------------|
| SiteManager<br>secumea             |                                     | secumea    |
| SETUP • System GateManager         | VPN Routing Maintenance Status      | Log • HELP |
| System Into • General Ti           | me • DEV1 • UPLINK UPLINK2 • Serial | 1/0        |
| DHC                                | P Server on DEV1                    |            |
|                                    |                                     |            |
| DF                                 | CP server not running               |            |
| DHCP Server Mode: Manual           | or Auto 💙                           |            |
| DHCP Relay Server: 0.0.0.0         |                                     |            |
| Pool Start: 172.24                 | 2.1                                 |            |
| Pool Stop: 172.24                  | 2.250                               |            |
| Lease Time: 86400                  | seconds [3600-31449600]             | _          |
| Domain Name:                       |                                     |            |
| WINS Server: 0.0.0.0               |                                     |            |
| WINS Secondary: 0.0.0.0            |                                     |            |
| Cisco CallManager: 0.0.0.0         |                                     |            |
| Save                               | Back Leases >>                      | ~          |
|                                    |                                     | 🔍 100% 🔻 🔐 |

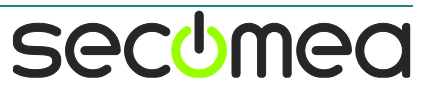

# 西肯麦 Secumed 可私有化部署的非VPN工业远程通信方案

远程调试 | 手机监控 | 数据采集 | 远程安全 | 数据上云 | 软件网关

适用于设备制造商、系统集成商、公共事业项目、工厂

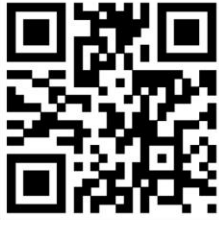

i.Xikenmai.com

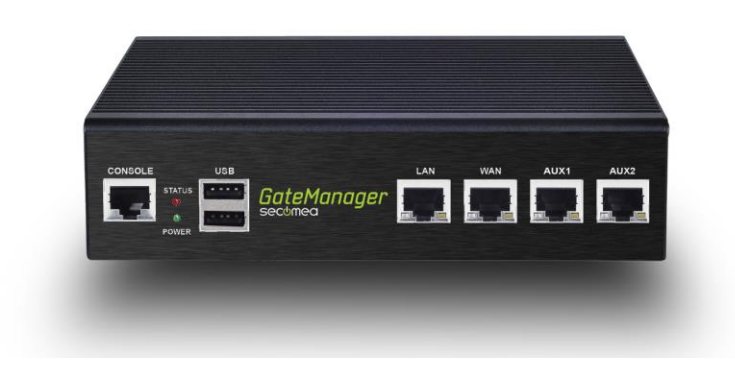

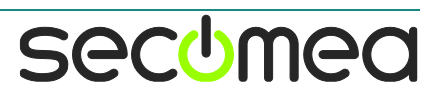